# 画像の加工処理 実習:リンクバナーの作成

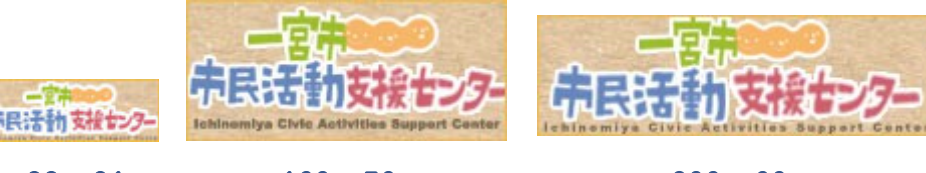

88×31px

160×70px

 $200 \times 60$ px

<a href="http://www.138cc.org/ "target="\_blank">

<img src="http://www.138cc.org/icasc-160\_70.jpg" width="160" height="70" border="0" alt="一宮市市民活動支援センター" /></a>

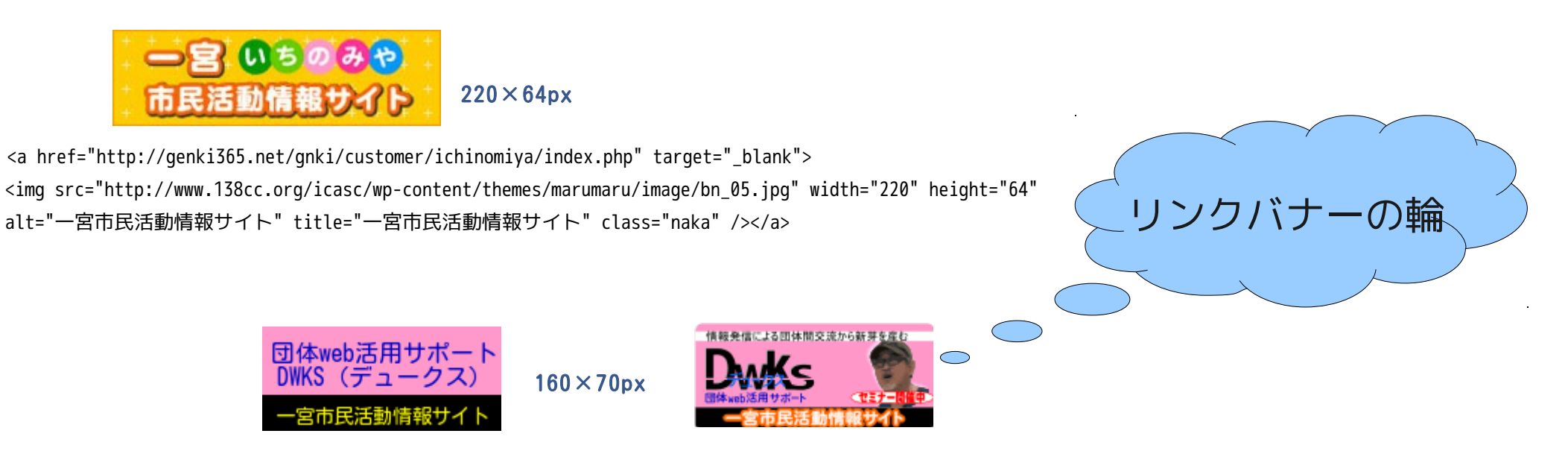

<a href="http://genki365.net/gnki/mypage/index.php?gid=G0000691"><img src="banner/dwks138bn-691c.png" width="160" height="70" alt="" border="0" /></a>

# リンクバナーの輪 (DWKS 提唱)

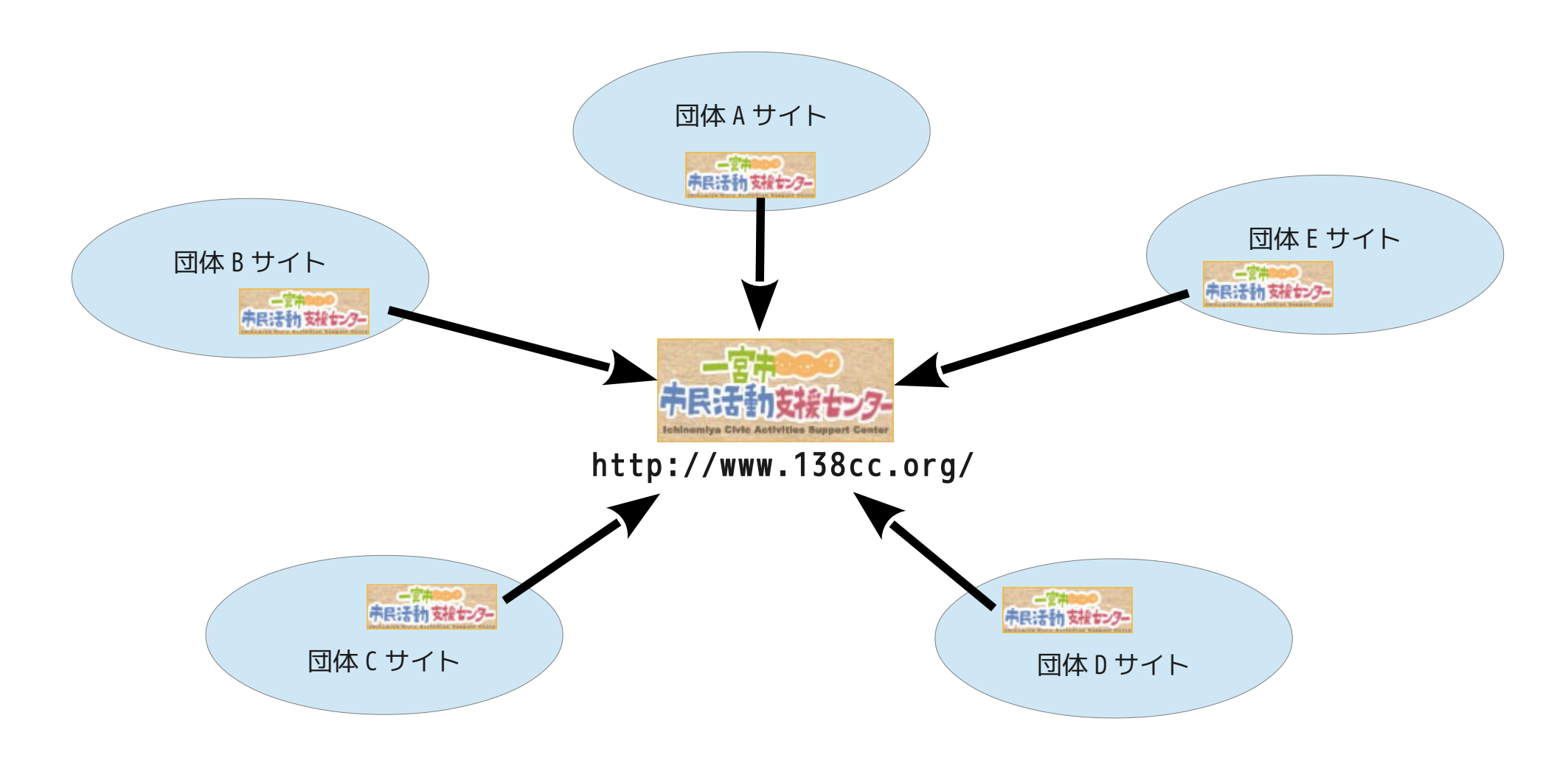

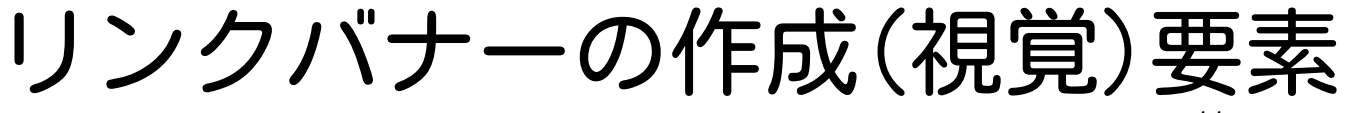

http://ja.wikipedia.org/wiki/バナー

- ・ 画像形式(拡張子):gif,jpg,png
   gif:256 色、透過GIF、アニメーションGIF、インターレースGIF
   jpg:フルカラー、非可逆圧縮、デジタルカメラ
   png:フルカラー、可逆圧縮、透過処理
- 大きさ(縦横のサイズ):単位=ピクセル
   88x31(Micro Bar),234x60(Half Banner),468x60(Full Banner)
   200x40(日本で普及),<u>160x70(DWKS 的考察)</u>
- ・配色:カラーリングによるイメージづくり
   RGB:00000~FFFFF、000,000,000~255,255,255、(赤,緑,青)
   ■文字列:表題もしくは愛称など....

■イメージ画像:イラストや写真など....

• 画像処理ソフト: JTrim,ペイント,GIMP,PhotoShop, Illustrator....

■レイヤー機能の有無

リンクバナーの素案

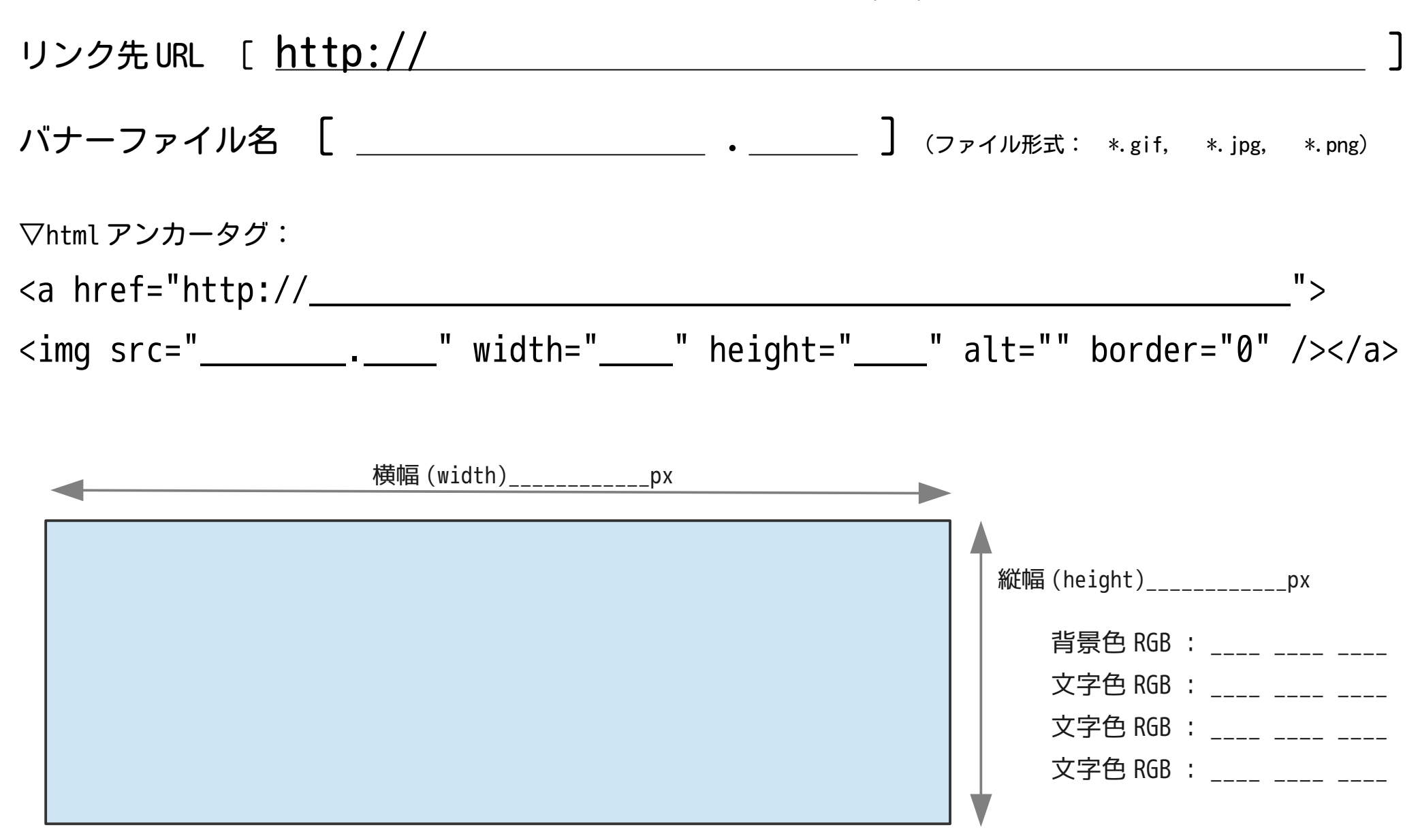

## 画像編集ソフト:JTrim (Windows版:ペイント系)

Jtrim(ジェイトリム)は初心者にも簡単に操作が出来るフォトレタッチソフトです。多くの加工機能で画像に様々な効果を与えることができます。非常に軽快に動作するため、ストレスなく操作できます。http://www.woodybells.com/jtrim.html

最新バージョン 1.53c 最終更新日 2007/10/20 動作環境 Windows95/98/Me/NT4/2000/XP 種別 フリーソフトウェア

#### DOWNLOAD

書庫版とセットアップ版は同一のものです。どちらをダウンロードされても結構です。 圧縮書庫の解凍が出来ない方、または面倒な方はセットアップ版をお使いください。

▼ セットアップ版 JTrim Version 1.53c (1491KB) jt153c.exe ▼LHA 書庫版 (別途解凍ソフトが必要です) JTrim Version 1.53c (1284KB) jt153c.lzh ↔

| Link Banner       | Site Title          | JTrim Ring Site のご紹介                          |
|-------------------|---------------------|-----------------------------------------------|
| Photo<br>Pactory  | デジカメ写<br>真のレタッ<br>チ | 素晴らしいJTrimを更に普及し、Flashム<br>ットにして快適なサイト構築! トッフ |
| 楽しくチャレンシ<br>JTrim | 楽しくチャ<br>レンジJTrim   | JTrimを用いた画像加工の楽しさを皆さ、<br>したHPです。 🔄 サイト内を検索    |
| JTrim             | JTrimを使っ<br>て       | 新しい使い方というより真似っこ加工と<br>掲載されたサイトです。 気に入った加<br>索 |
| Jerim cho I       | JTrimで加工            | 投稿のあった作品と自作品を掲載してい<br>り、これからもマイペースで作品作りを      |
| JTrimは<br>素晴らしい!  | JTrimは素晴<br>らしい!    | 初級から上級までレベルに合わせて楽し<br>ンジとのことです。 末摘む花の雑記帳      |
|                   | JTrimで遊び            | ITrimという写直加エソフトがあること                          |

|                       |           |                               |       |           |              |                 | - • ×           |
|-----------------------|-----------|-------------------------------|-------|-----------|--------------|-----------------|-----------------|
| 🔾 🗸 🖉 🖉 🖉             | user 🕨    | Desktop 🕨 jt1                 | 53c 🕨 | •         | <b>∮</b> jt1 | 53cの検索          | Q               |
| ファイル(F) 編集(E) 表示      | لا (V)    | ソ−ノレ(T) へノレプ                  | '(H)  |           |              |                 |                 |
| 整理 ▼ ライブラリに追加         | DA 🔺      | 共有 ▼ 新し                       | レいフォル | レダー       |              | 1==             | • 🔟 🔞           |
| 숡 お気に入り               | *<br>     | 名前                            |       | 更新日時      |              | 種類              | サイズ             |
| ] ダウンロード              | -         | ]] TEXTURE                    |       | 2014/02/0 | 06 14:00     | ファイル フォル…       |                 |
| 📃 デスクトップ              |           | ] JTrim.cnt                   |       | 2005/12/2 | 28 22:54     | CNT ファイル        | 4 KB            |
| 🗐 最近表示した場所            |           | 😸 <u>)Trim.exe</u>            | հ     | 2007/10/2 | 20 23:00     | <u>アプリケーション</u> | <u>1,992 KB</u> |
| dc5700 (DC5700)       |           | 🕜 JTrim.hlp 🏾 🏾               |       | 2005/12/2 | 28 22:54     | ヘルプ ファイル        | 64 KB           |
|                       |           | 📋 JTrim.txt                   |       | 2007/10/2 | 20 22:50     | TXT ファイル        | 25 KB           |
| jji uwks              | -         | 🚳 Nova.dll                    |       | 2002/09/3 | 30 0:00      | アプリケーショ         | 74 KB           |
| JTrim.exe<br>アプリケーション | 更新E<br>サイ | 音時:2007/10/20 2<br>イズ:1.94 MB | 23:00 | 作成日時      | ት: 2014/0    | 2/06 14:00      |                 |

▲JTrim Ring / フォトレタッチ、画像加工サイトのリンク集 <u>http://www5f.biglobe.ne.jp/~ayum/ring/jtrimring.html</u>

## 【新規描画キャンバスの作成】

| <ul> <li>ジ JTrim</li> <li>ファイル(F) 編集(E) 表示(V) イメージ(I) カラー</li> <li>新規作成(N)</li> <li>Ctrl+N</li> <li>聞く(0)</li> <li>説み込み直す(R)</li> <li>Shift+Ctrl+R</li> <li>上書き保存(S)</li> <li>Ctrl+S</li> <li>名前を付けて保存(A)</li> <li>Shift+Ctrl+A</li> <li>壁紙として保存(W)</li> <li>ブリンタの設定(E)</li> <li>印刷ブレビュー(C)</li> <li>Shift+Ctrl+P</li> <li>保存オブション(P)</li> <li>TWAIN機器からの入力(Q)</li> <li>Ctrl+Q</li> <li>関連付け(I)</li> <li>ダイトルレ(「のファイル名をフルレ(スで表示(F))</li> <li>出 サムネイル表示(T)</li> <li>Ctrl+B</li> <li>スライドショー(W)</li> <li>Ctrl+W</li> <li>アプリケーションの終了(X)</li> <li>Alt+F4</li> </ul> | C 加工(T) ヘルプ(H)<br>・ 図 A 参 田 皿 4 道 2 片 + | <ol> <li>[ファイル]→[新規作成]をクリック</li> <li>「新規作成」ウィンドウが開く</li> <li>画像横サイズ:</li> <li>画像縦サイズ:</li> <li>キャンバスの色:</li> <li>キャンバスの色:</li> <li>(K)ボタンをクリック</li> </ol> |
|----------------------------------------------------------------------------------------------------|-----------------------------------------|----------------------------------------------------------------------------------------------------|
| 新日心面爆を作成します。                                                                                                    |                                         | <ul><li>③</li><li>3. 描画キャンバスが作成される</li></ul>                                                                                                    |

### 【描画領域を2分して背景色を変える】

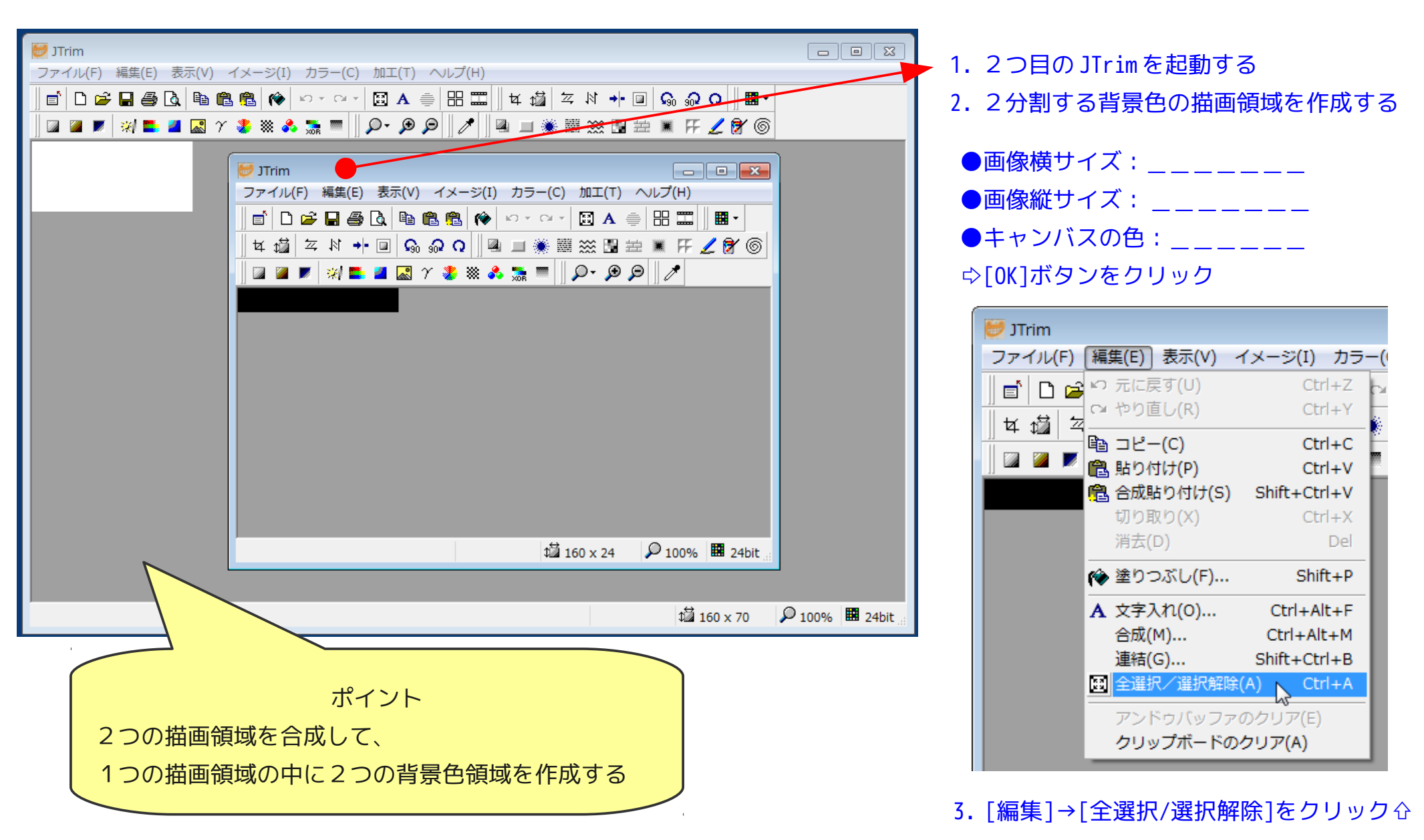

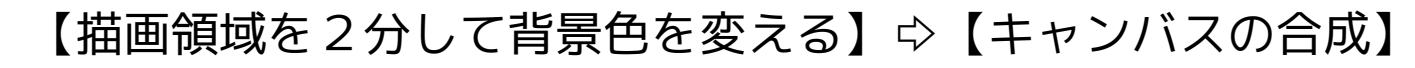

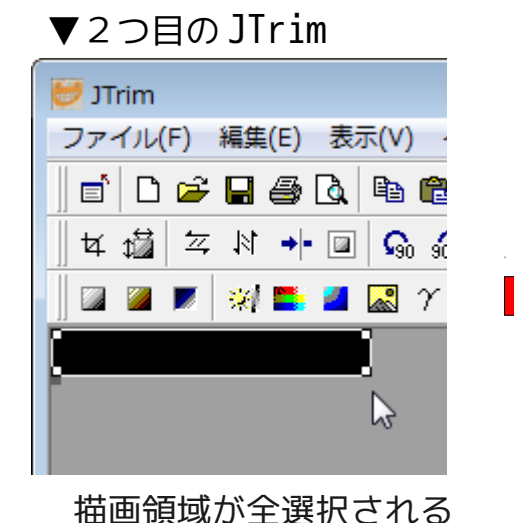

JTrim ファイル(F) 編集(E) 表示(V) イメージ(I) カラ・ い 元に戻す(U) Ctrl+Z 🗋 🖻 Ē い やり直し(R) Ctrl+Y 1 ₩ ۲ĭ ■ コピー(C) Ctrl+C 記り付け(P) Ctrl+V ペパン 合成貼り付け(S)
 ペックション
 ペック
 ペック
 ペック
 ペック
 ペック
 ペック
 ペック
 ペック
 ペック
 ペック
 ペック
 ペック
 ペック
 ペック
 ペック
 ペック
 ペック
 ペック
 ペック
 ペック
 ペック
 ペック
 ペック
 ペック
 ペック
 ペック
 ペック
 ペック
 ペック
 ペック
 ペック
 ペック
 ペック
 ペック
 ペック
 ペック
 ペック
 ペック
 ペック
 ペック
 ペック
 ペック
 ペック
 ペック
 ペック
 ペック
 ペック
 ペック
 ペック
 ペック
 ペック
 ペック
 ペック
 ペック
 ペック
 ペック
 ペック
 ペック
 ペック
 ペック
 ペック
 ペック
 ペック
 ペック
 ペック
 ペック
 ペック
 ペック
 ペック
 ペック
 ペック
 ペック
 ペック
 ペック
 ペック
 ペック
 ペック
 ペック
 ペック
 ペック
 ペック
 ペック
 ペック
 ペック
 ペック
 ペック
 ペック
 ペック
 ペック
 ペック
 ペック
 ペック
 ペック
 ペック
 ペック
 ペック
 ペック
 ペック
 ペック
 ペック
 ペック
 ペック
 ペック
 ペック
 ペック
 ペック
 ペック
 ペック
 ペック
 ペック
 ペック
 ペック
 ペック
 ペック
 ペック
 ペック
 ペック
 ペック
 ペック
 ペック
 ペック
 ペック
 ペック
 ペック
 ペック
 ペック
 ペック
 ペック
 ペック
 ペック
 ペック
 ペック
 ペック
 ペック
 ペック
 ペック
 ペック
 ペック
 ペック
 ペック
 ペック
 ペック
 ペック
 ペック
 ペック
 ペック
 ペック
 ペック
 ペック
 ペック
 ペック
 ペック
 ペック
 ペック
 ペック
 ペック
 ペック
 ペック
 ペック
 ペック
 ペック
 ペック
 ペック
 ペック
 ペック
 ペック
 ペック
 ペック
 ペック
 ペック
 ペック
 ペック
 ペック
 ペック
 ペック
 ペック
 ペック
 ペック
 ペック
 ペック
 ペック
 ペック
 ペック
 ペック
 ペック
 ペック
 ペック
 ペック
 ペック
 ペック
 ペック
 ペック
 ペック
 ペック
 ペック
 ペック
 ペック
 ペック
 ペック
 ペック
 ペック
 ペック
 ペック
 ペック
 ペック
 ペック
 ペック
 ペック
 ペック
 ペック
 ペック
 ペック
 ペック
 ペック
 ペック
 ペック
 ペック
 ペック
 ペック
 ペック
 ペック
 ペック
 ペック
 ペック
 ペック
 ペック
 ペック
 ペック
 ペック
 ペック
 ペック
 ペック
 ペック
 ペック
 ペック
 ペック
 ペック
 ペック
 ペック
 ペック
 ペック
 ペック
 ペック
 ペック
 ペック
 ペック
 ペック
 ペック
 ペック
 ペック
 ペック
 Shift+Ctrl+V 切り取り(X) Ctrl+X 消去(D) Del Shift+P 🎓 塗りつぶし(F)...

▼2つ目のJTrim

[ 編集 ]→[ コピー ] をクリックする

▼1つ目のJTrim

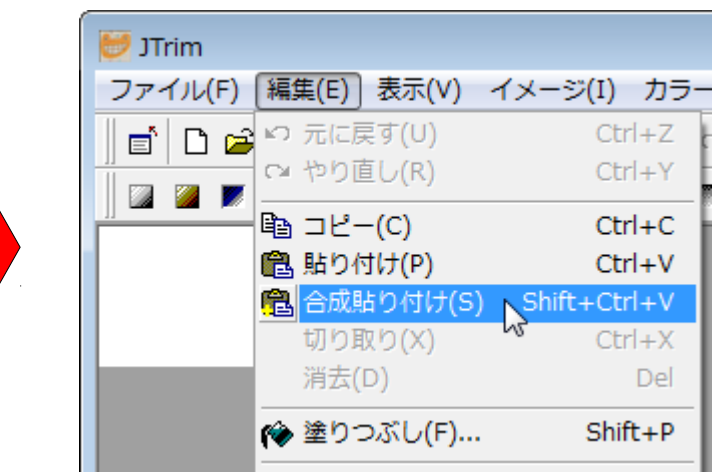

[編集]→[合成貼り付け]をクリックする

▼1つ目のJTrim

▼1つ目のJTrim

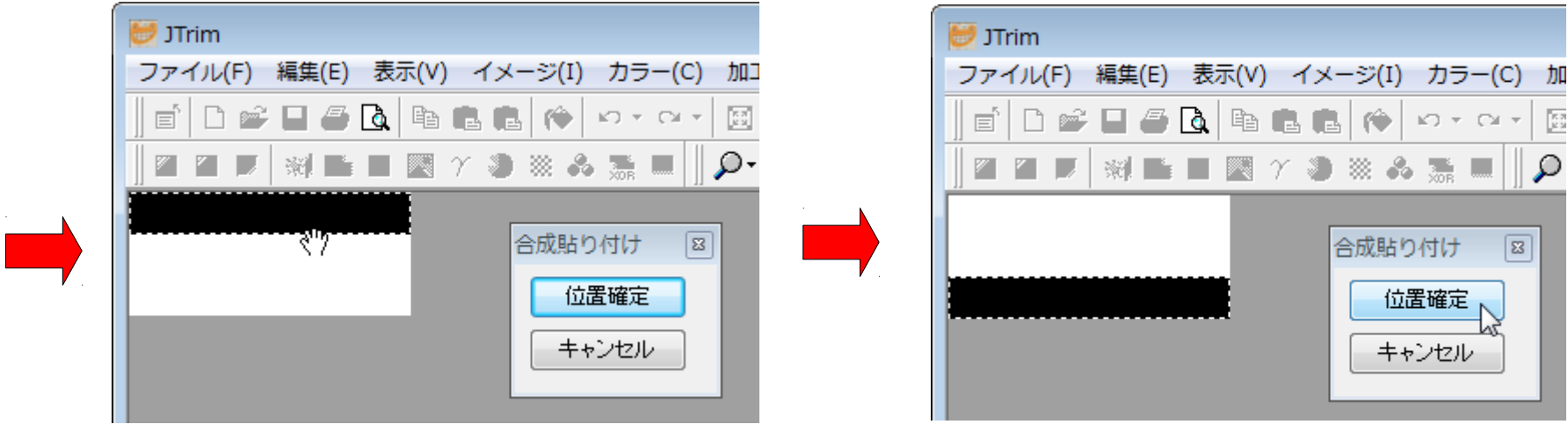

#### 描画領域1に描画領域2が合成貼り付けされる

描画領域2を任意の位置に移動して「位置確定」する

### 【描画領域の色の塗りつぶし】

#### ▼1つ目のJTrim

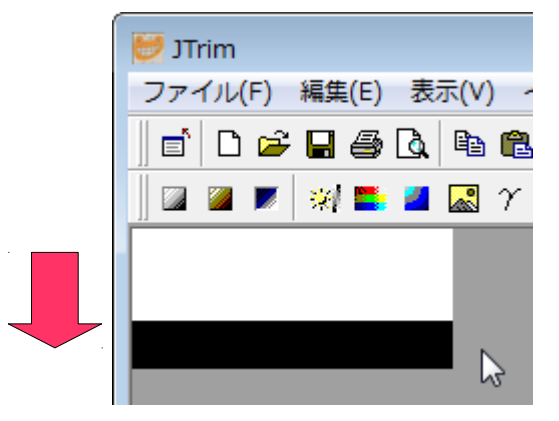

#### 「塗りつぶし」アイコンをクリック▼

| 😇 JTrim                                         |
|-------------------------------------------------|
| ファイル(F) 編集(E) 表示(V) イメージ(I) カラー(C) 加工(T) ヘルプ(H) |
| e   D 📽 🖬 🖨 🖪 🖷 🖷 🥀 🗠 • • • • • 🖾 🖾 🗍           |
| 📗 🛛 🔎 📓 🖿 🔤 🍸 🧶 🖉 🎽 🎽 🖉 🗍 🖉                     |
|                                                 |
| 塗りつぶし 図                                         |
|                                                 |
|                                                 |
| 許容範囲: 0 🔿                                       |
| 不透明度: 100 €                                     |
|                                                 |
| 開じる(C) ヘルブ(H)                                   |
|                                                 |

#### 「塗りつぶし」ウィンドウの「左」色が

▼ マウスの左クリックで塗り替えられる

| 🗾 JTrim               |                             |
|-----------------------|-----------------------------|
| ファイル(F) 編集(E) 表示(V) イ | ′メージ(I) カラー(C) 加工(T) ヘルプ(H) |
| d'   D 🛩 🖬 🖨 🖪 🖨 🖪    | 🗈 🍅 🗠 • 🖙 🖾 A 🌲 🖽 🎞         |
|                       | ● 🍀 🔚 🗏 🖉 📲 🕷 🏀 🕒           |
| ø                     |                             |
| ÷                     | 塗りつぶし 🖾                     |
|                       |                             |
|                       |                             |
|                       | 許容範囲: ①                     |
|                       | 不透明度: 100 €                 |
|                       | 閉じる(C) ヘルプ(H)               |

## 【色の選択】

| 😇 JTrim                                                       |              |
|---------------------------------------------------------------|--------------|
| ファイル(F) 編集(E) 表示(V) イメージ(I) カラー(C) 加工(T) ヘルプ(H)               |              |
| ▋▆▎D ☞ ᆋ 吾 Q ங ቈ ቈ ሎ ю▾ ལ▾ ◙ A ≑ 믬 ☶ ▋ਖ @ ≍ \\ → ◙ ₲ ₯ ₯ 및 ▋▾ |              |
| ⊠ ■ ■                                                         |              |
|                                                               |              |
| 途りつぶし                                                         |              |
|                                                               |              |
| 塗りつぶし色: 左: 🥂 右: 🧾 🖍                                           |              |
|                                                               |              |
| 基本色(B):                                                       |              |
|                                                               |              |
|                                                               |              |
|                                                               |              |
|                                                               |              |
|                                                               |              |
|                                                               |              |
| 作成した色(C):                                                     |              |
| 色合い(E): 220 赤(R): 255                                         |              |
| 鮮やかさ(S): 240 緑(G): 128                                        |              |
| 色の作成(D)>> 色   純色(O) 明るさ(L): 180 春(U): 192                     |              |
| OK         キャンセル         色の追加(A)                              |              |
|                                                               |              |
|                                                               |              |
| 指定された色域を塗りつぶします。 🛱 160 x 70 👂 100                             | 1% 🏼 24bit 🖽 |

## 【文字の描画】

| 🛃 JTrim                                                                                        |               |
|------------------------------------------------------------------------------------------------|---------------|
| ファイル(F) 編集(E) 表示(V) イメージ(I) カラー(C) 加工(T) ヘルプ(H)                                                |               |
| ▋▋▋▆▙▙▕▓▝▖▝▋▌ዿ፟፟፟ቘቘቘ፟፟፟ቘ፟ቘቘ፟፟፟፟፟ቘቘቘ፟፟፟፟፟ቘቘቘ፟፟፟፟፟፟፟፟፟                                           |               |
| 🕮 🖉 📕   🚿 🖿 📓 🍸 🧶 🦝 🎆 🗏     🔎 - 🤽 🛪 🔚 🗐 🧷 🔀 🗒 📅 👫 🖉 🌀 👘                                        |               |
| ● 文字入れ                                                                                         |               |
| 一宮市民活動情報サイト     フォント     サイズ     スタイル     OK       メイリオ     10 <>     B     「     近過     キャンセル |               |
| 文字色 背景色 枠線色 枠太さ: 0 ◆ 余白: 3 ◆ 行間: 10 ◆ ヘルプ                                                      |               |
| 一宮市民活動情報サイト                                                                                    |               |
| ▼ ▼ ▼ンチェイリアス 不透明率度: 100 ●                                                                      |               |
|                                                                                                |               |
|                                                                                                |               |
|                                                                                                |               |
|                                                                                                |               |
| tia 160 x 70 ♀ 10                                                                              | 00% 🖽 24bit 🔐 |

## フリーで使える主な画像編集ソフト

【ペイント系】

▼JTrim (WindowsXP対応:開発終了)....Windows7動作確認済 http://www.woodybells.com/jtrim.html

▼PictBear (ピクトベア) - 多機能で軽快なペイントソフト | フェンリル (Windows7対応:開発終了) http://www.fenrir-inc.com/jp/pictbear/

▼Pinta: Painting Made Simple - Pinta (Windows,Mac OS X,Linux/Ubuntu) http://pinta-project.com/

▼GIMP - The GNU Image Manipulation Program (Windows,Mac OS X,Linux) http://www.gimp.org/

▽GIMP (GNU 画像編集プログラム) 使用のてびき : 2.8-Beta (日本語版) http://docs.gimp.org/2.8/ja/

【ドロー系】 ▼Draw Freely. | Inkscape (Windows,Mac OS X,Linux) http://www.inkscape.org/ja/

| ★伝えたいことを正確に伝えるために★                                                                                                    | 文書互換のまとめ                                                                                                    |
|----------------------------------------------------------------------------------------------------|----------------------------------------------------------------------------------------------------|
| <ul> <li>「今日」「昨日」「明日」☆【×】NG</li> <li>2013年12月5日(木) ⇔具体的な日時の表記を心がける</li> <li>読み手はその記事をいつ読むかは読み手の都合による</li> <li>「保育園で〜」「会議室で〜」「公民館で〜」☆【×】NG</li> </ul> | <ul> <li>・ 文書を提供する際には、相手の再生環境を考慮(確認)して<br/>適切なファイル形式を選択する配慮が望ましい</li> <li>・ 文書を提供する対象が不特定多数となる場合は、できる限<br/>り汎用性の高いファイル形式の選択を考慮することが望</li> </ul> |
| <ul> <li>「保育園で~」「云識室で~」「公氏館で~」↓【×】NG</li> <li>○ 会場の正式名称を表記するよう心がける</li> <li>○ 読み手はこの地域に詳しい人ばかりとは限らない</li> </ul>                                      | <ul> <li>・ メールに添付する場合は、個々のメールサーバの仕様によ</li> </ul>                                                                                                |
| <ul> <li>「やります」より「やりました」の報告レポートを充実させる</li> <li>「やりました」のひとつひとつを具体的に短文で表記する</li> <li>「やりました」をイラストや写真で補足する</li> </ul>                                   | り扱えるファイルサイズが制限されている場合があるの<br>で注意が必要(1 MB 程度が目安)<br>・ 受け取り側は、提供ファイルのファイル形式を吟味した                                                                  |
| <ul> <li>「見えない読み手」に想像力を働かせて配慮する</li> <li>「見えない読み手」は、通行人?</li> <li>誰に伝えたいのか?</li> </ul>                                                               | 上で、当該ファイルの再生・編集に適したアプリケーショ<br>ンを準備する<br>・ 特定のOS、特定のアプリケーションに依存したファイル                                                                            |
|                                                                                                    | <ul><li>形式の利用の見直しが必要</li><li>・回覧文書の回収課題</li></ul>                                                                                               |

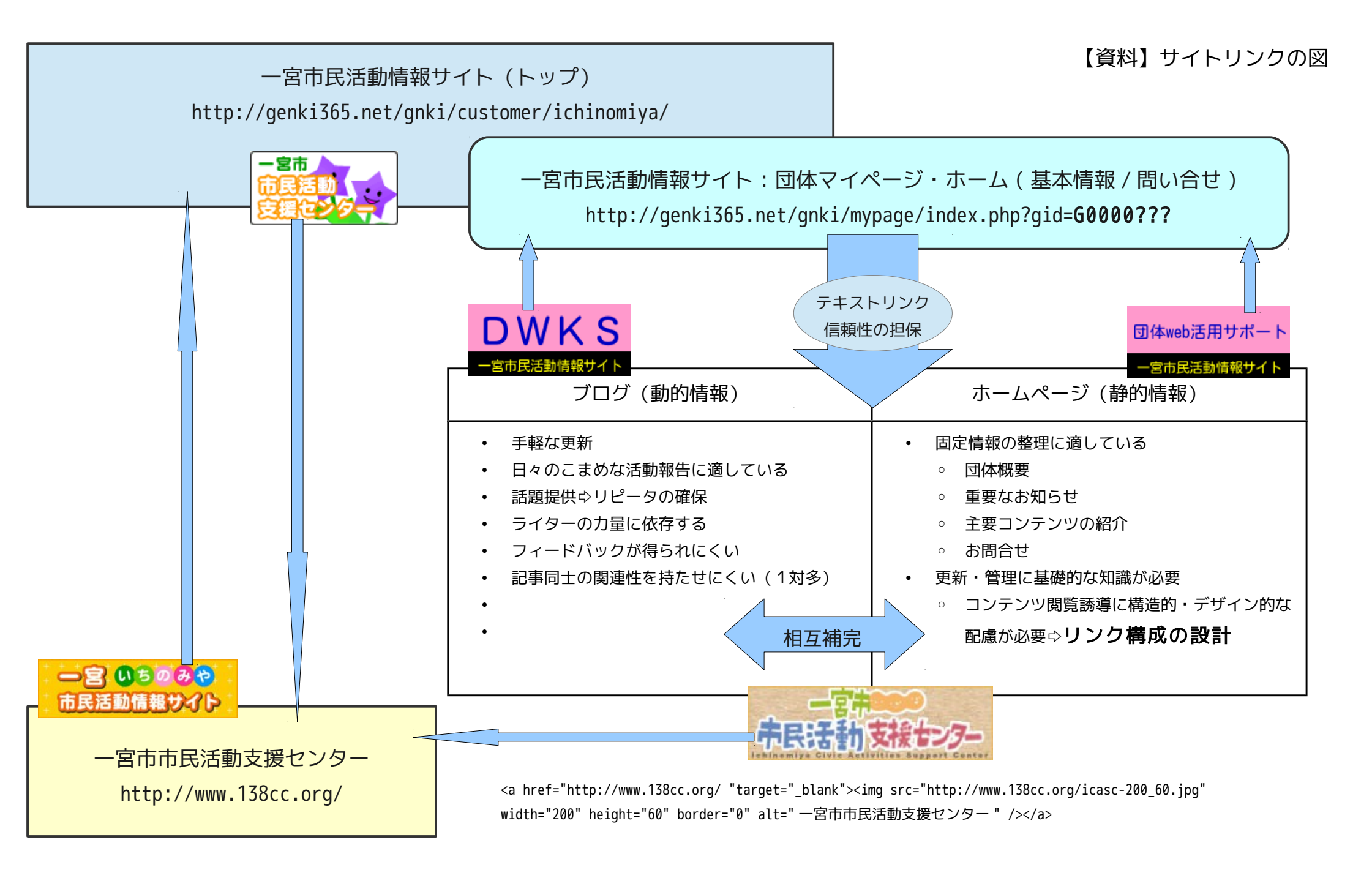

こからメンバー登録を行えます。たった2ステ

確認のメールが届きます。

パスワード

・ステップ2

て送信ボタンを押してください。 確認コード

メールアドレス

名前 (ニックネーム)

メールアドレス (確認)

送信

確認メールに記載してある「確認コード」を記入し

送信

l示板で使用する「名前」、「パスワード」とあな のメールアドレスを記入して送信ボタンを押して ださい。しばらくすると記入したメールアドレス

※半角英数

※半角英数

15 / 15

# 情報発信を考える フリートークな座談会 フリースペース@一宮市市民活動支援センター 毎月第3土曜日 18:30~20:30

## 【団体間交流@DWKS】 個別な課題の持ち寄り=【掲示板】の日常的活用 ◇ http://div.36way.net/bbs/brd.cgi?id=dwks ▲誰でも閲覧可:情報のオープン化▲

(投稿は、メンバー登録) ⇔ http://div.36way.net/bbs/brd.cgi?cmd=mbn;id=dwks

## 課題の持ち寄り

※ アイデアの検討⇔他分野からの意見交換

※対策案の情報蓄積⇔情報のオープン化と共有

【新芽を産む】